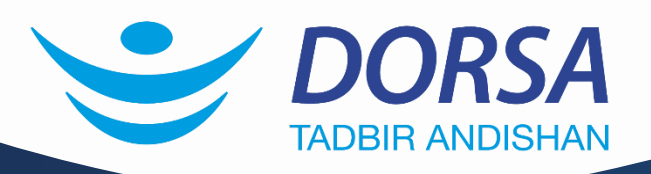

نحوه به روز رسانی دستگاههای TVT + **از طریق پورت USB** 

+

• • • • • •

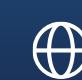

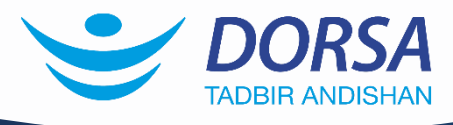

برای رفع برخی مشکلات و بهبود عملکرد و اضافه شدن امکانات و قابلیتهای جدید نرمافزاری، دستگاهها و دوربینها (فقط دوربینهایIP) نیاز به ارتقاء دارند. در اینجا نحوه بروز رسانی دستگاهها از طریق پورت USB را به شما آموزش میدهیم.

## مراحل به روز رسانی (Upgrade) دستگاه های TVT

- 1. ابتدا فایل بروز رسانی را از طریق سایت درسا به نشانی dorsaco.net
   دریافت کنید.
- 2. اگر فایل فشرده شده بود باید آن را از حالت فشرده خارج کنید. (دقت کنید که پسوند فایلهای بروز رسانی bin میباشد و اگر پسوند فایل شما zip ، rar و یا غیره باشد باید آن را از حالت فشرده خارج کنید.)
  - 3. پس انجام مراحل بالا، فایل با فرمت bin را به حافظه USB (Flash Drive) منتقل کرده و آن را به پورت USB دستگاه متصل کنید.
    - دستگاه را روشن کرده و بعد از وارد کردن user و password از منوی دستگاه گزینه Setting را انتخاب نمایید.

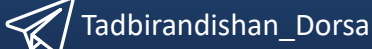

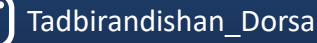

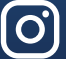

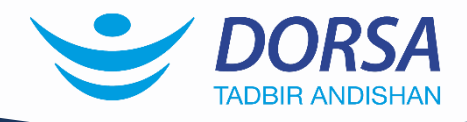

| h                                                                                                    | lo Video |
|----------------------------------------------------------------------------------------------------|----------|
| admin                                                                                                    |          |
| <ul> <li>Intelligent Analytics</li> <li>Search and Backup</li> <li>Playback</li> <li>Settings</li> </ul> | Video    |
| Logout Shutdown                                                                                          |          |

5. از منوی ایجاد شده وارد گزینه system شوید.

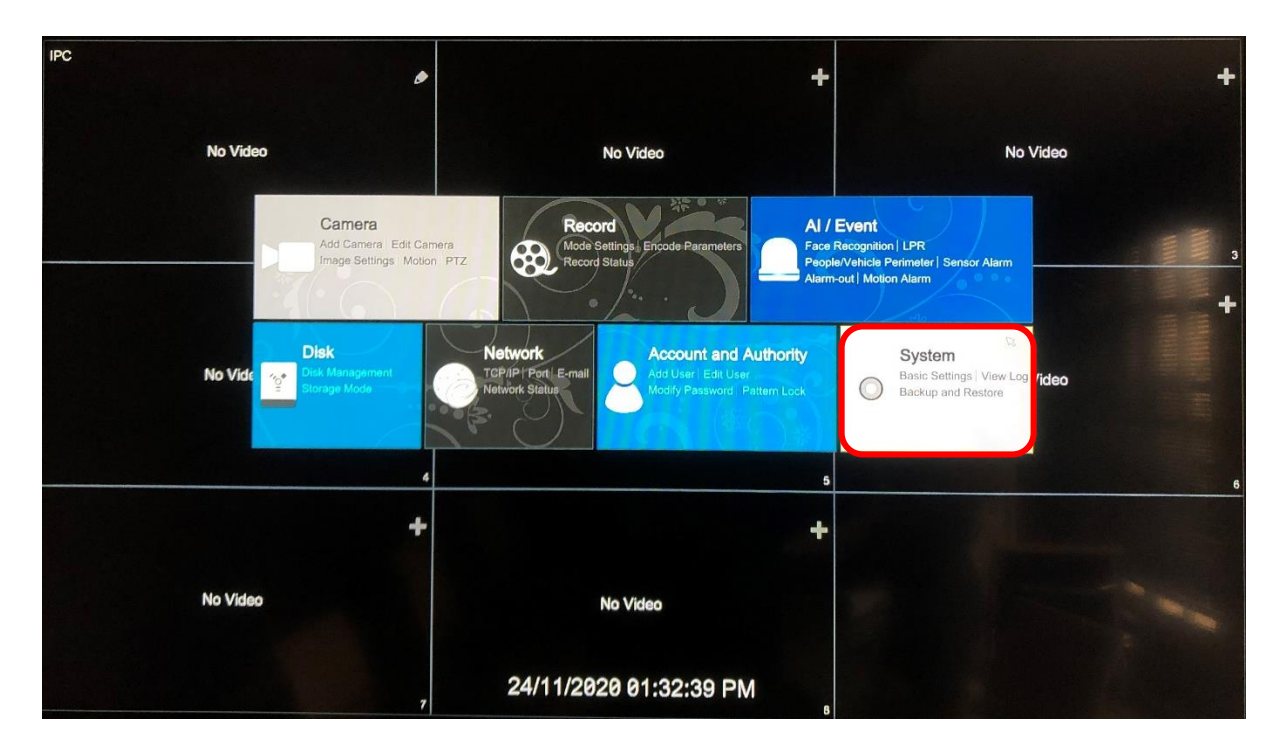

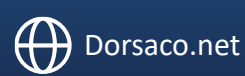

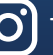

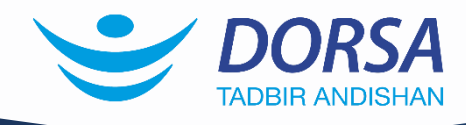

## در زیر گروه maintenance گزینه upgrade را انتخاب نمایید. .6

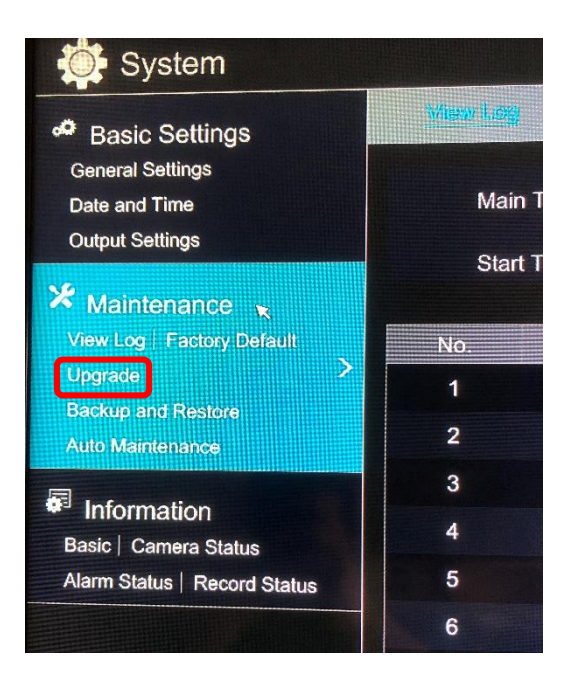

7. فایل مورد نظر را از داخل فلش مموری انتخاب کرده و بر روی گزینهی Upgrade کلیک کنید، به روز رسانی توسط دستگاه انجام میشود.

Tadbirandishan\_Dorsa

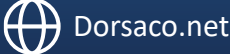

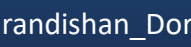